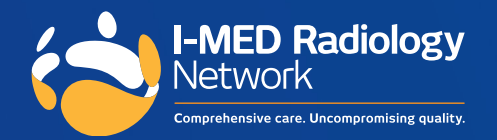

# e-Referral Post Installation Guide: Medical Director

Simple. Streamline. Secure.

## You're all set up to send e-Referrals to I-MED Radiology.

Here are the key steps to successfully send an e-Referral to ensure an optimal experience for both you and your patients.

### **1**. Ensure there is a mobile number or email address saved in your patient's file.

It is essential that the correct patient information exists in your records as they will receive a text message or email with a link to book their radiology test once an e-Referral has been generated.

| Title:         |                                       | Head of Family        |                                                                                                    |  |
|----------------|---------------------------------------|-----------------------|----------------------------------------------------------------------------------------------------|--|
| First Name:    |                                       |                       | Medicare No: Pension Status  Medicare Evolution  Medicare Evolution                                                                     |  |
| Middle Name:   |                                       |                       | Pension No:                                                                                                    |  |
| Sumame:        |                                       | Set                   |                                                                                                    |  |
| Nnown as:      |                                       | <u>35</u> r           | Safety Net No:                                                                                                    |  |
| Date of Birth: | Gender:                               |                       | Record No:                                                                                                    |  |
| ATSI.          | Registered for CTC Co. Promont rolef  | ~                     | IHI No:                                                                                                    |  |
| Ethnicity:     | Registered for C TG Co-Payment relier |                       | IHI Record Status:                                                                                                    |  |
| Contact Detai  | ls                                    |                       | IHI No Status:                                                                                                    |  |
| Residential    | Postal Preferred Mailing Address (    | Residential () Postal | This patient has withdrawn consent to upload clinical documents to<br>MyHealthRecord (except for prescription records and investigation |  |
| Address:       |                                       |                       | ☐ This patient has withdrawn consent to upload deidentified clinical<br>data to the PHN data set.                                       |  |
|                |                                       |                       | This patient has withdrawn consent to upload deidentified clinical                                                                      |  |
| City/Suburb:   | Bundaberg F                           | Postcode: 4670        | data to the Unervil data set.                                                                                                    |  |
| Default phone  | number to be displayed                |                       |                                                                                                    |  |
| DL             | Home Work                             | Mobile                |                                                                                                    |  |
| Pric           |                                       |                       |                                                                                                    |  |
| Er             |                                       |                       |                                                                                                    |  |
| Protomod Cost  | ou. V Do not send S                   | MS                    |                                                                                                    |  |

Please note, incomplete or missing patient contact details may prevent, or delay, your patient's I-MED appointment. I-MED may notify your practice by email if we are missing key information, to assist you with updating their details in your practice software and to streamline future e-Referrals.

#### 2. To generate a Medical Imaging e-Referral

From the patient's Clinical Window, select the x-ray icon on the top menu. The 'Medical Imaging Requests' window will open.

| ((15)]                                                                                                    |                                         | <b>`</b>                               |                                                                                                    |                                |             |
|----------------------------------------------------------------------------------------------------|-----------------------------------------|----------------------------------------|----------------------------------------------------------------------------------------------------|--------------------------------|-------------|
| ( MedicalDirector Clinical - [Mrs Jennifer Ar                                                                                                    | <u>d</u> ence                           | $\mathbf{Y}$                           |                                                                                                    |                                |             |
| 🤊 Eile Patient Edit Summaries Iool 👩 🔐 📷                                                                                                    |                                         | <u>R</u> esources Side <u>b</u>        | ar MyHealthRecord Messeng                                                                                                    | er <u>W</u> indow <u>H</u> elp |             |
| 🗰 🗕 R. 🗷 🗭 🖽 🧨 🎔 🏚 🚺 🛛 😽 🕙                                                                                                    | ( I 🖤 I                                 | C 😒 😰 🖨 😕                              | 🛊 📣 📶 🔤                                                                                                    | Go                             | MDReference |
| Mrs Jennifer ANDREW'S (44 yrs)                                                                                                    | er: Fema                                | Cupation: Plot / Past /                | ADF<br>ATSI: Neither Aboriginal nor Torre                                                                                                    | 2m 12s 📗<br>es Strait Islander | A           |
| Allergies & PENICILLINS<br>Adverse                                                                                                    |                                         | Pension No:                            | Ethnicity: Australian                                                                                                    |                                |             |
| Neactions Wentings                                                                                                    | ·                                       | A Mallachi                             | Decesed. Exists with access permissi                                                                                                    | on as of 03/09/2013            | Pecalle     |
| Q         Cervical Screening         Z         Opstetric         Acure           ③         Summary         R         Current Rg         ⑤         Progress         □           Consultation date         28/05/2013         ▼         B         Z         U         E         Set         ● | Past <u>history</u><br>Previous visits: | Correspondence                         | MDExchange     Letters     Documents                                                                                                    | SAT HL                         | HealthLink  |
| Visit type: Surgery Consultation -                                                                                                    | Date                                    | Recorded by:                           | Reason for contact                                                                                                    | Start                          | Duratio *   |
| General:<br>Smoking assessment changed: 28/06/2013                                                                                                    | 25/08/2008<br>25/08/2010                | Dr A Practitioner<br>Dr A Practitioner | Reason for contact         Start         Duratic ^           nor         Pap amear         11:13:35         30m 4e           nor         11:16:48         39m 10 |                                |             |
| Smoker: Never smoked                                                                                                    | 17/08/2012                              | Dr A Practitioner                      | Lump breast                                                                                                    | 11:22:58                       | 29m 11      |
| Nasal congestion                                                                                                    | 22/08/2012                              | Dr A Practitioner                      | Phone Results Consultation                                                                                                    | 11:35:04                       | 25m 6s ▼    |
| Actions:<br>Prescription added: NASONEX NASAL SPRAY<br>50mcg/Actuation 2 daily p.r.n.                                                                                                    | Friday Aug<br>Dr A Practit              | ust 17 2012 11:22:58<br>oner           | )                                                                                                    | ad biopsy Last man             | Î           |
| History Examination Reason Review                                                                                                    | was 18mont                              | hs ago and was all clea                | ar.                                                                                                    | to oopsy. Last man             | v           |
| Management Comment Procedure Medicare                                                                                                    | Append                                  | Diagrams                               | Search Clear Search                                                                                                    | Refresh                        |             |
| Website Feedback Help                                                                                                    | Medical Ce                              | rtficate Letter Temple                 | ate #2 Letter Template #3                                                                                                    | Custom #1                      | Custom #2   |

3. Check that 'I-MED' is the 'Provider' in the drop-down menu

This is an important step to successfully send an e-Referral to I-MED. Leaving the 'Provider' field blank, or as another provider, while using our I-MED paper will not generate an e-Referral.

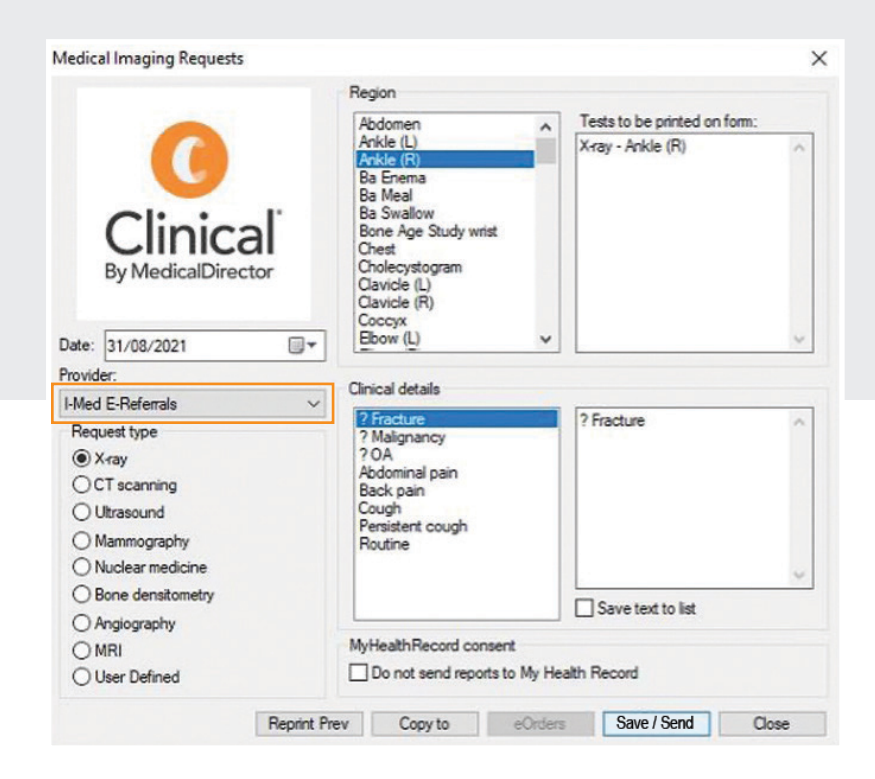

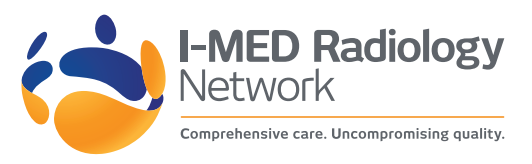

#### 4. Select the modality, body region and clinical details

| fedical Imaging Requests                                                                                                    |                                                                                                    |     |                           | 3   |
|----------------------------------------------------------------------------------------------------|----------------------------------------------------------------------------------------------------|-----|---------------------------|-----|
|                                                                                                    | Region                                                                                                    | _   | Tests to be printed on fo | om: |
| Clinical<br>By MedicalDirector                                                                                                    | Arkle (R)<br>Arkle (R)<br>Ba Enema<br>Ba Meal<br>Ba Swallow<br>Bone Age Study wrist<br>Cholecystogram<br>Clavicle (L)<br>Clavicle (R)<br>Coccw |     | Xray - Ankle (R)          | ~   |
| Date: 31/08/2021                                                                                                    | Ebow (L)                                                                                                    | ~   |                           | ~   |
| rovider:                                                                                                    | Clinical details                                                                                                    |     |                           |     |
| Interview of the second second secon | 2 Fracture<br>? Malignancy<br>? OA<br>Abdominal pain<br>Back pain<br>Cough<br>Pensistent cough<br>Routine                                      |     | ? Fracture                | < > |
| O Bone densitometry                                                                                                    |                                                                                                    |     | Save text to list         |     |
| Angiography     MRI     User Defined                                                                                                    | MyHealthRecord consent                                                                                                    | Неа |                           |     |
|                                                                                                    |                                                                                                    |     | -                         |     |

## 5. To complete and send your e-Referral to I-MED Radiology, click 'Save / Send' and then 'Close'

The information is then encrypted and sent to I-MED.

|                     | Basian                                                                               |                                                |    |          |
|---------------------|--------------------------------------------------------------------------------------|------------------------------------------------|----|----------|
|                     | Region                                                                               |                                                |    |          |
|                     | Abdomen                                                                              | <ul> <li>Tests to be printed on for</li> </ul> | m: |          |
|                     | Ankle (E)                                                                            | X-ray - Ankle (R)                              | ^  |          |
| Clinical            | Ba Enema<br>Ba Meal<br>Ba Swallow<br>Bone Age Study wrist<br>Chest<br>Chelecystogram |                                                |    | Your e   |
| by WedicalDirector  | Clavide (L)                                                                          |                                                |    | What I   |
|                     | Clavicle (R)<br>Coccvx                                                               |                                                |    | Vouce    |
| Date: 31/08/2021    | Ebow (L)                                                                             | *                                              | ~  | rour p   |
| muider              |                                                                                      |                                                |    | messa    |
| Mad E Defemile      | Clinical details                                                                     |                                                |    | include  |
|                     | ? Fracture                                                                           | ? Fracture                                     | ~  |          |
| Request type        | ? Malignancy                                                                         | 200 DALA                                       |    | theirre  |
| ( Xray              | Abdominal pain                                                                       |                                                |    | their a  |
| Out scanning        | Back pain                                                                            |                                                |    | online   |
| Oltrasound          | Persistent cough                                                                     |                                                |    | Ormite   |
| () Mammography      | Routine                                                                              |                                                |    |          |
| O Nuclear medicine  |                                                                                      |                                                | ~  | lf, afte |
| O Bone densitometry |                                                                                      | Save text to list                              |    | has no   |
| O Angiography       |                                                                                      |                                                |    |          |
| () MRI              | MyHealth Record consent                                                              | MyHealthRecord consent                         |    |          |
| O User Defined      | Do not send reports to M                                                             | Do not send reports to My Health Record        |    |          |
|                     |                                                                                      |                                                |    |          |

#### Your e-Referral has been sent.

#### What happens next?

Your patient will shortly receive a text message/email from I-MED. It will include a link to view a digital copy of their referral, with direct ability to book their appointment using the I-MED online booking system.

lf, after 24 hours, your patient has not scheduled their radiology appointment, I-MED will be in contact with your patient to assist them

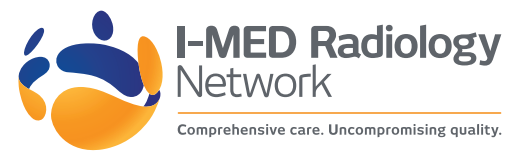